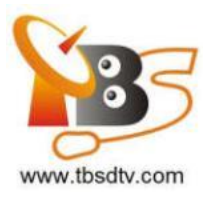

# Professional DVBS/S2 Tuner Card User Guide

Dear Customers,

TBS6908, TBS6903, TBS5927 is a professional level digital satellite TV Tuner card with PCI Express or USB interface. It supports not only normal DVB-S/S2 QPSK, 8PSK which is supported by normal satellite receivers, but also CCM, ACM, VCM, Multi-Input Stream, 16APSK, 32APSK, Generic Stream Mode, which most satellite receiving devices can't support. With use of dedicated TBS tools, those special streams can be captured.

TBS6908 is a Quad tuner PCIe card, TBS6903 is a Dual PCIe card, and TBS5927 is an USB single tuner card. In order to use this item correctly, please read this manual carefully at the beginning.

## 1. Hardware Installation

### 1.1 Install TBS TV Tuner Card

Power off the computer, remove computer cover and take out cover panel of PCI-e slot in which you want to put the card. Insert the card in PCI-e slot and fix card bracket with screw. Make sure the card fit in PCI-e slot tightly, all kinds of pcie slots like PCIEX1,PCIEX4,PCIEX8 or PCIEX16 is suitable for our card. Finally, put computer cover back and turn on your computer.

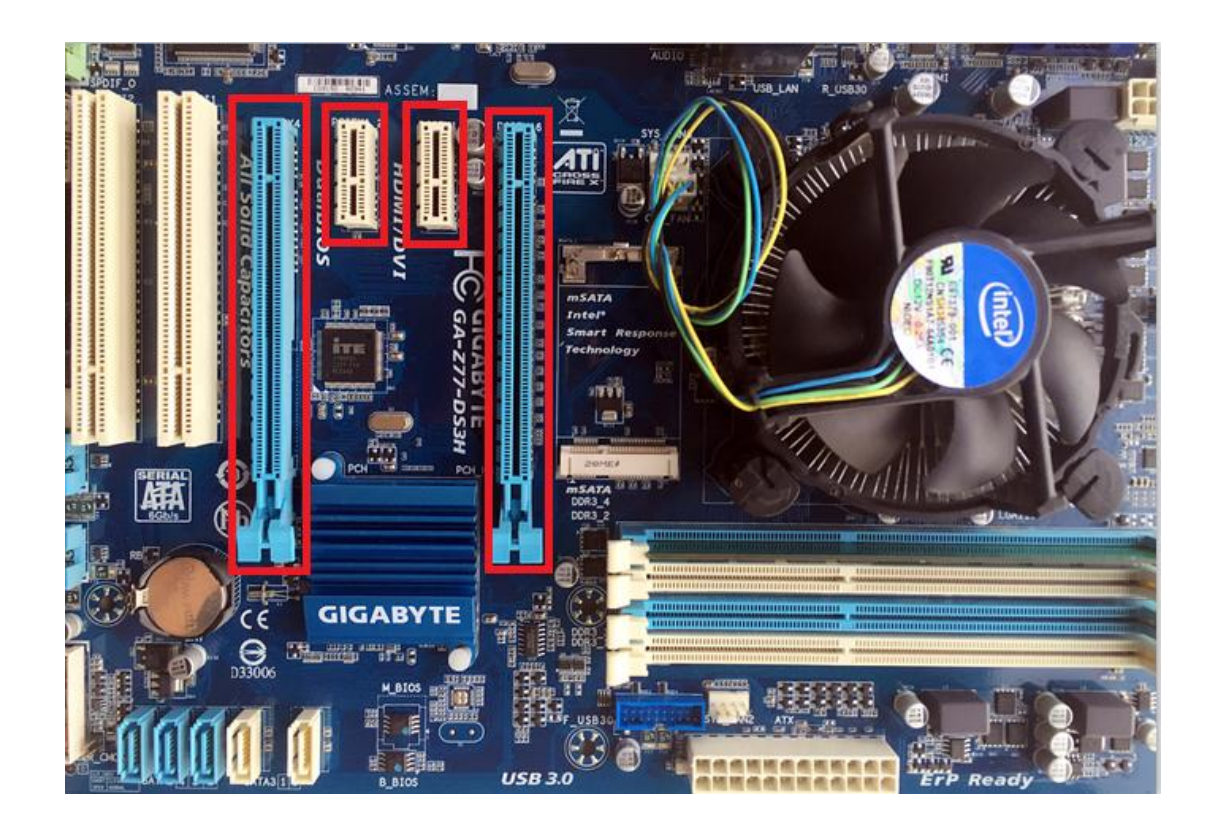

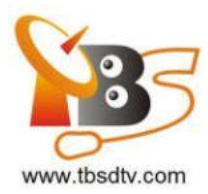

### 1.2 Connect satellite signal Cable to the PCI-e card on your PC

Please make sure connected the correct signal to corresponding tuner input. The following is sequence of the TBS5927 tuner:

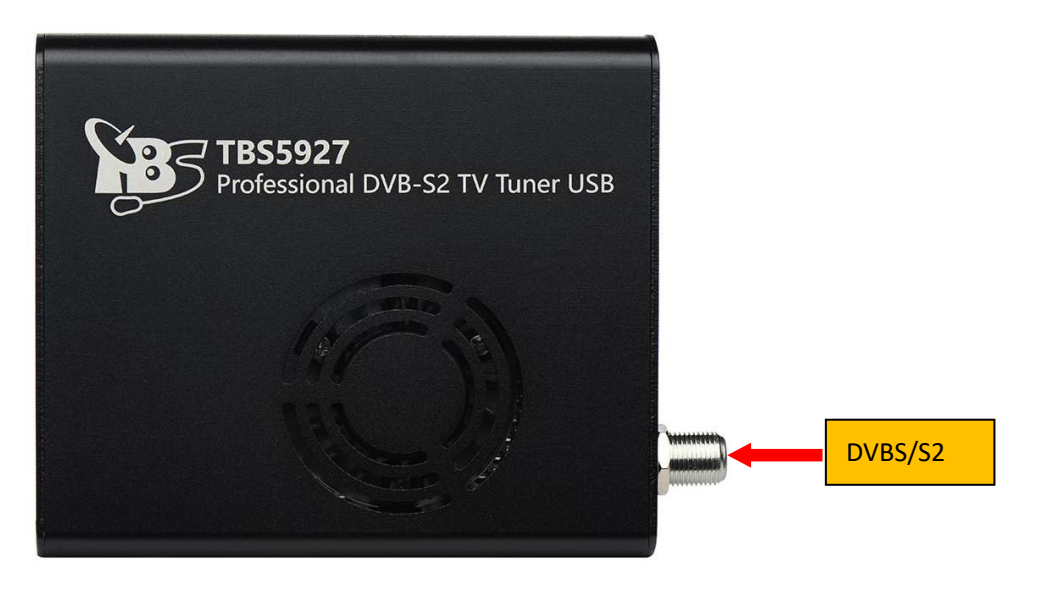

## 2. windows driver installation

2.1 Start your PC and jump to "Computer Management". There will pop up an unknown device "Multimedia Controller" in "Other devices" item before the driver install.

In order to install the driver successfully, you have to do as the prompts step by step. Then you can check the TBS TV tuner hardware device ID as follows: Open "Computer Management", click "Other devices", finally choose and double click the right hardware device for more details. Every product have its own private hardware ID.

🚔 Device Manager File Action View Help 🗢 🔿 | 📅 | 🛄 | 🔽 🖬 | 💐 🞼 🔖 👘 a 📇 daowei-PC X Unknown device Properties Computer 👝 Disk drives General Driver Details 騙 Display adapters 📲 Human Interface Devices Unknown device IDE ATA/ATAPI controllers Keyboards Property Mice and other pointing devices Hardware Ids 💵 Monitors Network adapters 🐚 Other devices USB\VID 734C&PID 5927&REV 0001 🎰 Unknown device USB\VID\_734C&PID\_5927 Ports (COM & LPT) Processors Sound, video and game controllers -1 July System devices Universal Serial Bus controllers

Please kindly see the following screenshot for your reference.

Professional DVB-S/S2 Tuner Card User Guide

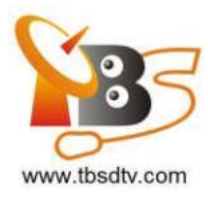

- 2. 2 Download TBS5927 Windows Driver from Our Website
- 1) http://www.tbsiptv.com/download/tbs5927/tbs5927\_windows-driver\_v1.0.0.3.zi
- р

# TBS5927 Professional DVB-S2 TV Tuner USB

| TBS5927 Professtional DVB-S2 TV Tuner USB data sheet | Download |
|------------------------------------------------------|----------|
| TBS5927 Professtional DVB-S2 TV Tuner USB data sheet |          |
| TBS5927 Windows Driver v1.0.0.3                      | Download |

- 2 ) Download and then extract tbs5927\_windows\_driver\_v1.0.0.3.zip
- 3 ) Click "TBS\_5927\_driver\_setup", and then a new window will pop up

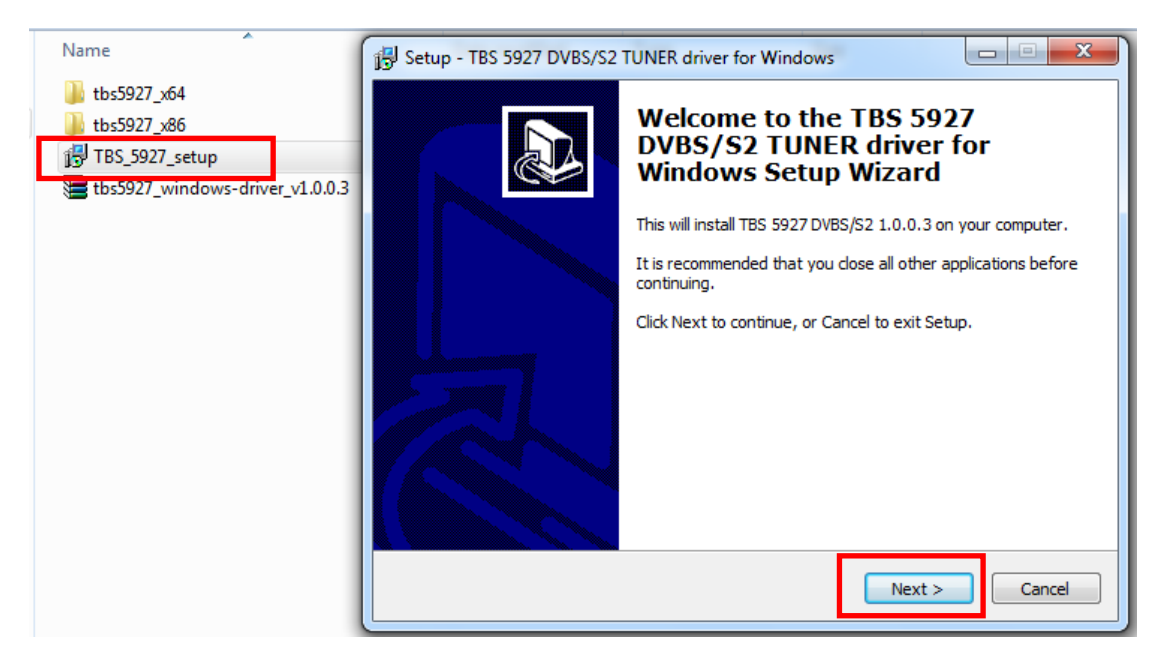

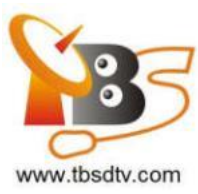

| 🔂 Setup - TBS 5927 DVBS/S2 TUNER driver for Windows                                                                 |
|----------------------------------------------------------------------------------------------------|
| Ready to Install Setup is now ready to begin installing TBS 5927 DVBS/S2 TUNER driver for Windows on your computer. |
| Click Install to continue with the installation.                                                                    |
| < Back Install Cancel                                                                                               |

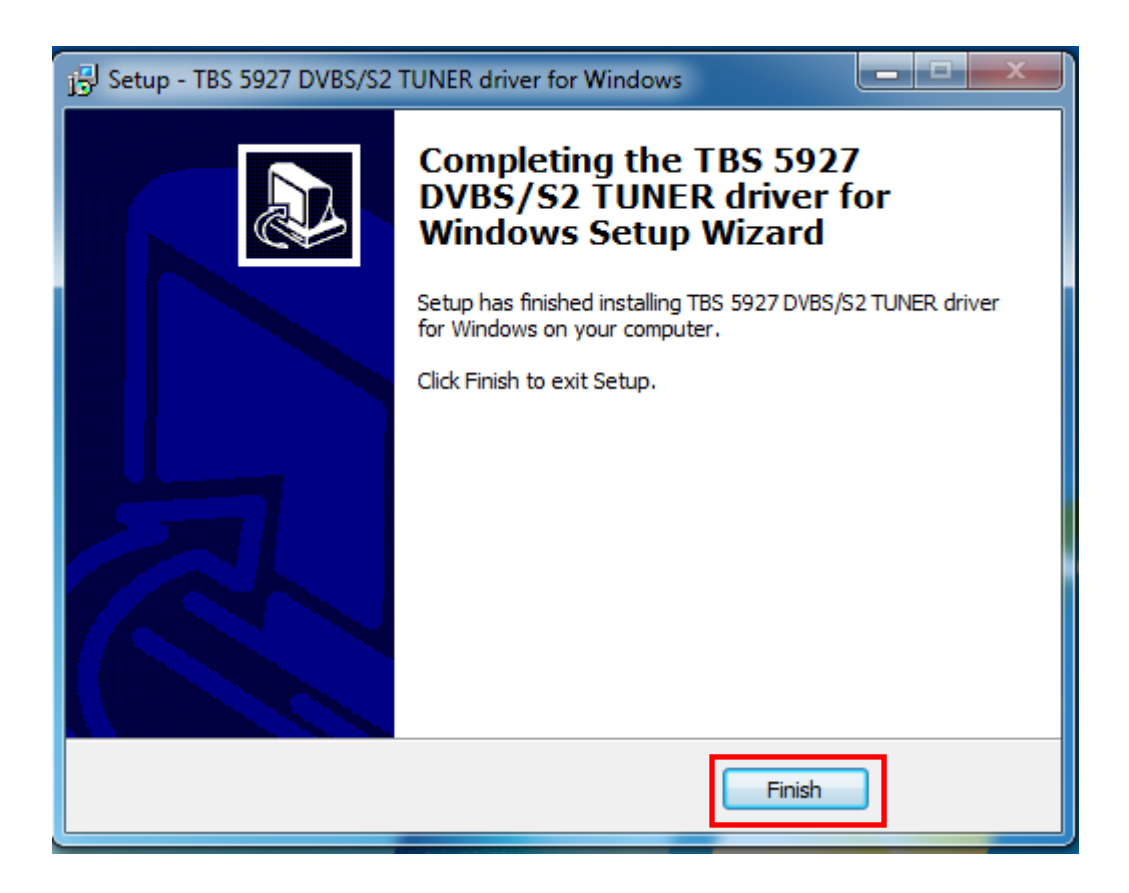

Professional DVB-S/S2 Tuner Card User Guide

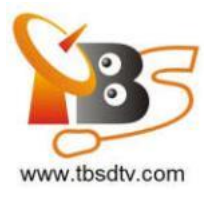

5) To verify if the driver was correctly installed: Choose "My Computer", right click and choose "System Properties" to pop up "System Properties" windows, click "Hardware"  $\rightarrow$  "Device Manager". Then click "+"in front of "Sound, video and game controllers". If you can see "TBS5927 USB DVBS/S2 BDA Tuners" that means you do have installed driver correctly. Just display as below:

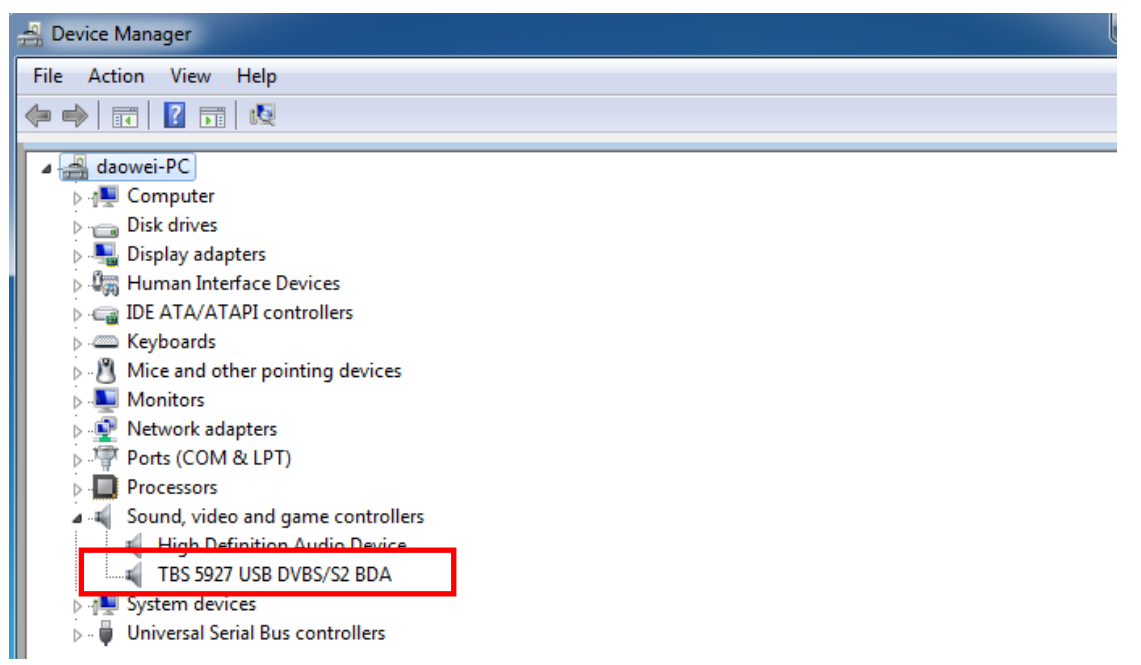

## 3. Play Software Installation

To enjoy satellite TV on PC or record video, you still need to install player software and right set the search parameters. The above series of TBS TV tuner Card is compatible with a lot of software like TBSViewer, DVBDream, ProgDVB etc.

Now, we take DVBDream as an example to show you how to scan multistream. First, install a DVBDream, you can download it from our website:

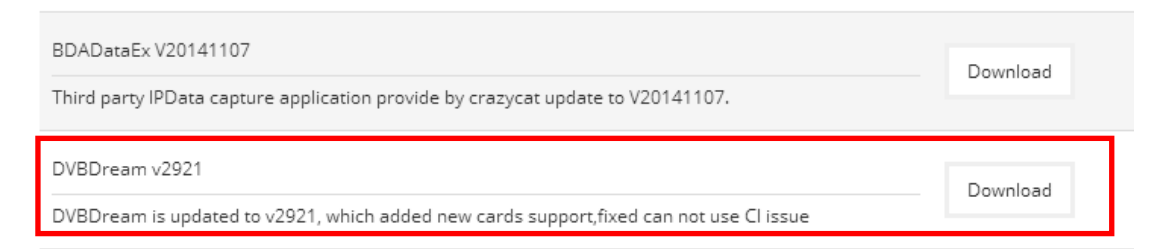

The satellite is Eutelsat 5 West A at 5.0°W, we select one of transponders 11179000, V, 30000000, 3/5, in this picture you can see more informations about it: PLS gold=131070;

Stream ID=4,5,12;

Details please check the next screen:

|                                        | Rai | RAI            |   | DVB-S2<br>PLS gold<br>131070<br>multistream<br>stream 4  | 30000-<br>ACM | -3/5 | 318-4                 | D Lita<br>160507 |
|----------------------------------------|-----|----------------|---|----------------------------------------------------------|---------------|------|-----------------------|------------------|
| 11179 V                                |     | Rai Premium    | F | MPEG-2                                                   | 8581          | 431  | 441 I                 |                  |
| Super                                  |     | Rai Yoyo       | F | MPEG-2                                                   | 8582          | 432  | 442 I                 |                  |
| 0                                      |     | Rai 4          | F | MPEG-2                                                   | 8583          | 433  | 443 I                 |                  |
|                                        |     | Rai Gulp       | F | MPEG-2                                                   | 8584          | 434  | 445 I                 |                  |
|                                        |     | Rai Movie      | F | MPEG-2                                                   | 8585          | 435  | 446 I                 |                  |
|                                        |     | Rai 1          | F | MPEG-4/HD                                                | 8588          | 438  | 450 orig<br>645 I AC3 |                  |
| <b>11179 V</b><br>tp KC6               | Rai | RAI            |   | DVB-S2<br>PLS gold<br>131070<br>multistream<br>stream 5  | 30000-<br>ACM | -3/5 | 318-5                 | Lexzie<br>161023 |
| Super                                  |     | Rai 2          | F | MPEG-4/HD                                                | 8592          | 532  | 542 I AC3             |                  |
| 0                                      |     | Rai 3          | F | MPEG-4/HD                                                | 8593          | 533  | 543 I AC3             |                  |
|                                        |     | Rai Sport 1    | F | MPEG-4/HD                                                | 8599          | 539  | 549 I<br>649 I AC3    |                  |
| 11179 V<br>tp KC6<br><u>Super</u><br>0 | Rai | <u>RAI</u>     |   | DVB-S2<br>PLS gold<br>131070<br>multistream<br>stream 12 | 30000-<br>ACM | -3/5 | 0-210                 | D Lita<br>160507 |
|                                        |     | Rai 3 Campania | F | MPEG-2                                                   | 3303          | 514  | 652 I                 |                  |
|                                        |     |                |   |                                                          |               |      |                       |                  |

Now open your DVBDream, set your satellite in "Options"—"Diseqc", then click "Channels"—"Manual Scan". In this dialog, you need to enter the correct transponder's information, including Frequency, Symbol rate, Moduelation, FEC, PLS Code. Then click "Tune" button first, when it's in locked status, select a stream ID, click "Scan", don't forget to save your channels at last:

| ,           | 0                         | ,           |            |                    |           |
|-------------|---------------------------|-------------|------------|--------------------|-----------|
| Transponder | <sup>.</sup> 1: 11179000, | V, 3000000, | , S2, 3/5, | , PLS gold=131070, | Stream=4; |

| by DVB Dream  | v3.0 - BDA (DVB-Satel | llite) - TBS 5927 USB     | DVB-S2 Tuner      |                          | _ | $\times$ |
|---------------|-----------------------|---------------------------|-------------------|--------------------------|---|----------|
| File Channels | Options Analysis      | Help Modules T            | ools Plugins      |                          |   |          |
| F 🚫 🗊         | 📀 - 📃                 | 💟 🎭 🥘                     | ] 👩 - 🥘           | 🖳 - 🚺 🐼                  |   |          |
| General Favo  | 🍇 Scan                |                           |                   | ×                        |   |          |
|               | Auto Scan Manu        | ual Scan                  |                   |                          |   |          |
|               | Satellite             | 3550 - 5.0° W -           | - Eutelsat 5 West | a ~                      |   |          |
|               | Transponder           | 10967 Mhz, H, 1           | 7580 QPSK 5/6     | ~                        |   |          |
|               | Frequency Pol.        | Sr. FEC                   | Modulation        | SubStream ID             |   |          |
|               | 11179 🎅 V 🗸           | 30000 🖨 🗛 🔨               | - QPSK            | √ 4 ~                    |   |          |
|               | Pilot Auto 🗸          | Roll Off Auto             | PLS Code Gold     | <ul><li>131070</li></ul> |   |          |
|               | Paste from c          | lipboard (any text with f | req.pol.sr)       | 🖌 Tune                   |   |          |
|               | 69%                   | 37%                       | 2                 | Scan                     |   |          |
|               | Channel Name          | Provider                  |                   |                          |   |          |
|               | 🕐 Rai Premium         | RAI                       |                   |                          |   |          |
|               | 🕐 Raiyoyo             | RAI                       |                   |                          |   |          |
|               | 🕐 Rai4                | RAI                       |                   |                          |   |          |
|               | 🕐 RaiGulp             | RAI                       |                   |                          |   |          |
| - 🕹 🔶 😔       | V Rai Movie           | RAI                       |                   |                          |   |          |
|               | V Hai THD             | Ra                        |                   |                          |   | _        |
| Ø 📴 •         |                       |                           |                   | =                        |   |          |
| CPU: 13%      | Save C                | hannels                   | Add to Tr         | p List                   |   | .1       |
|               | Locked                |                           |                   |                          |   |          |

Professional DVB-S/S2 Tuner Card User Guide

| bet.          |                       |                         |                 |            |        |   | _ |   |
|---------------|-----------------------|-------------------------|-----------------|------------|--------|---|---|---|
| NB DVB Dream  | v3.0 - BDA (DVB-Satel | lite) - TBS 5927 USE    | DVB-S2 Tuner    |            |        | _ |   | × |
| File Channels | Options Analysis      | Help Modules            | Tools Plugins   |            |        |   |   |   |
| 🗟 📀 -         | 🕗 - 📃                 | 💟 🍪 🙍                   | 1 🗂 - 🖇         | 🥙 🖳 -      | 🐼 🔇    |   |   |   |
| General Fav   | 🦄 Scan                |                         |                 |            | ×      |   |   |   |
|               | Auto Scan Manu        | al Scan                 |                 |            |        |   |   |   |
|               | Satellite             | 3550 - 5.0° W           | - Eutelsat 5 We | st A       | ~      |   |   |   |
|               | Transponder           | 10967 Mhz, H, 3         | 17580 QPSK 5/6  | 5          | $\sim$ |   |   |   |
|               | Frequency Pol.        | Sr. FEC                 | Modulation      | SubStream  | am ID  |   |   |   |
|               | 11179 🎅 V 🗸           | 30000 🖨 Auto            | QPSK            | √ 5        | ~      |   |   |   |
|               | Pilot Auto 🗸          | Roll Off Auto           | ✓ PLS Code Gold | ~ 131070   |        |   |   |   |
|               | Paste from cl         | lipboard (any text with | freq.pol,sr)    | 🗸 Tune     |        |   |   |   |
|               | 69%                   | 36%                     |                 | 🔎 Scan     |        |   |   |   |
|               | Channel Name          | Provider                |                 |            |        |   |   |   |
|               | 🕐 Rai 2 HD            | Rai                     |                 |            |        |   |   |   |
|               | 🕐 Rai 3 HD            | Rai                     |                 |            |        |   |   |   |
|               | Rai Sport 1 HD        | Rai                     |                 |            | -      |   |   |   |
|               |                       | Ha                      |                 |            | -      |   |   |   |
| - 🔶 🔶 👳       |                       |                         |                 |            |        |   |   |   |
|               |                       |                         |                 |            |        |   |   |   |
| Ø 📴 •         |                       |                         |                 |            |        |   |   |   |
| CPU: 13%      | Save Ch               | hannels                 | Add             | to Tp List |        |   |   |   |
|               | Locked                |                         |                 |            |        |   |   |   |
|               |                       |                         |                 |            |        |   |   |   |

Transponder 2: 11179000, V, 30000000, S2, 3/5, PLS gold=131070, Stream=5;

Transponder 3: 11179000, V, 30000000, S2, 3/5, PLS gold=131070, Stream=12;

| DVB Dream         | vs.0 - BDA (DVB-Satellite) - TBS 5927 USB DVB-52 Tuner         |  | ~ |
|-------------------|----------------------------------------------------------------|--|---|
| File Channels     | Options Analysis Help Modules Tools Plugins                    |  |   |
| 🗟 🔇 -             | 📀 • 📃 🔄 🌯 🔍 🛛 🥙 🖳 • 🍋 🐼                                        |  |   |
| General Favo      | läj Scan 🛛 🕹 🕹                                                 |  |   |
|                   | Auto Scan Manual Scan                                          |  |   |
| Rai 2 HD Rai 3 HD | Satellie 3550 - 5.0° W - Eutelsat 5 West A $\scriptstyle \sim$ |  |   |
| Rai Sport 1 H     | Transponder 10967 Mhz, H, 17580 QPSK 5/6 V                     |  |   |
| OTA _1            | Frequency Pol. Sr. FEC Modulation SubStream ID                 |  |   |
|                   | 11179 🗶 V 🗸 30000 🗶 Auto 🗸 QPSK. 🗸 12 🗸                        |  |   |
|                   | Pilot Auto V Rol Off Auto V PLS Code Gold V 131070             |  |   |
|                   | Paste from clipboard (any text with freq.pol.sr) 🗸 Tune        |  |   |
|                   | 69% 36% Scan                                                   |  |   |
|                   | Channel Name Provider                                          |  |   |
|                   | 🕐 Rai 3 TGR Campania Rai                                       |  |   |
|                   |                                                                |  |   |
|                   |                                                                |  |   |
|                   |                                                                |  |   |
| - 🔶 🔶 🕸           |                                                                |  |   |
| C                 |                                                                |  | _ |
| Ø 🖬 •             |                                                                |  |   |
| CPU: 13%          | Save Channels Add to Tp List                                   |  |   |
|                   | Locked                                                         |  |   |

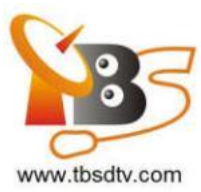

Here is a link is for downloading Player software. Fordetailed installation instructions, see its Software Installation Instructions.

http://www.tbsiptv.com/index.php?route=product/download&path=6 Moreover, you can check some Video Guide on the following link: https://www.youtube.com/user/buydvb/videos

### ATTENTION:

(1) In some case, the card can not be detected by your PC, you can't see the device in Device manager, please try to change a PCIe slot and try again; or the golden finger is oxidized in the air, try to clean it by an eraser.

(2)Don't insert or pull the card out directly when your computer is working, otherwise it will damage your tuner card.

## 4. Linux open source drive installation

4.1 Reboot your computer and then enter the operating system webui, right click to open "Terminal", input the command "sudo -s" and Ubuntu default password; finally you will get access to the operating system.

4.2 # Isusb -vvv | grep 5927 (This command detects whether there is "Device 5927",

displaying as the following webui. )

| zwh@zwh-Super-Server:~\$                                                                   |
|--------------------------------------------------------------------------------------------|
| zwh@zwh-Super-Server:~\$ lsusb -vvv   grep 5927                                            |
| Couldn't open device, some information will be missing                                     |
| Couldn't open device, some information will be missing                                     |
| Couldn't open device, some information will be missing                                     |
| Bus 002 Device 004: ID 734c:5927 TBS Technologies China                                    |
| Couldn't open device, some information will be missing<br>idProduct 0x5927                 |
| Couldn't open device, some information will be missing                                     |
| Couldn't open device, some information will be missing <pre>zwh@zwh-Super-Server:~\$</pre> |

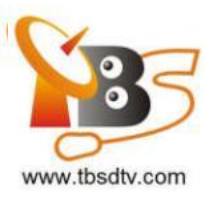

4.3 Set up a directory named "tbsdriver". Here takes saving the directory on the desktop as an example.

# mkdir tbsdriver (See screenshot below.)

xtream@xtream-To-be-filled-by-O-E-M:~\$ sudo -s
[sudo] password for xtream:
root@xtream-To-be-filled-by-O-E-M:~# mkdir tbsdriver
root@xtream-To-be-filled-by-O-E-M:~#

4.4 Execute the command and install "git" package. (See screenshot below.)

# apt-get install git

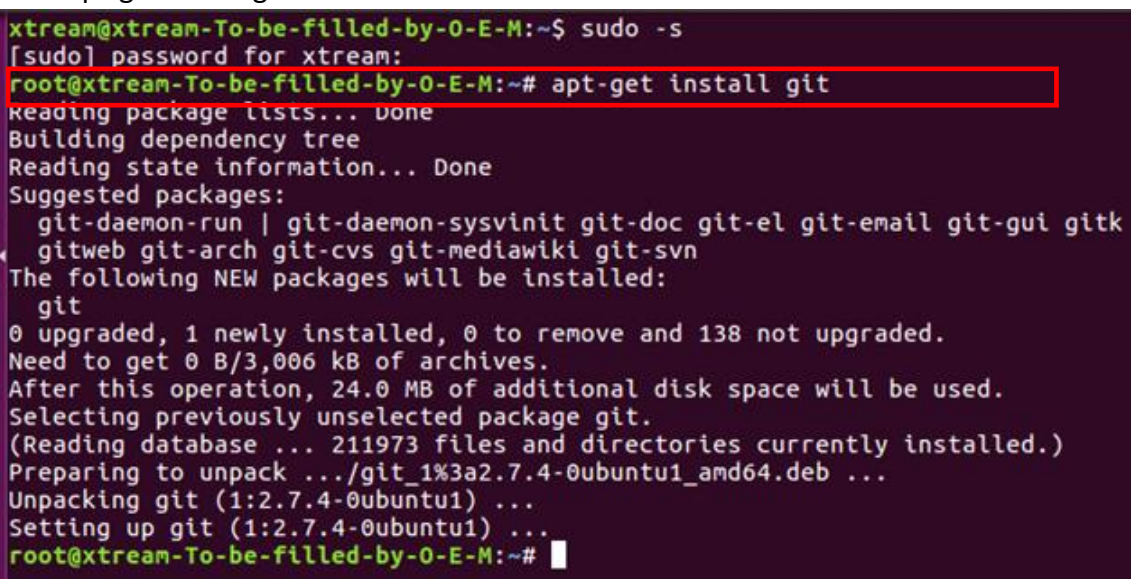

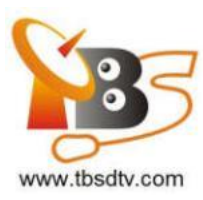

4.5 Enter the directory of "tbsdriver", and then download "media build" and "media" files. (See the following screenshot.)

- # git clone https://github.com/tbsdtv/media\_build.git
- # git clone --depth=1 https://github.com/tbsdtv/linux media.git -b latest ./media

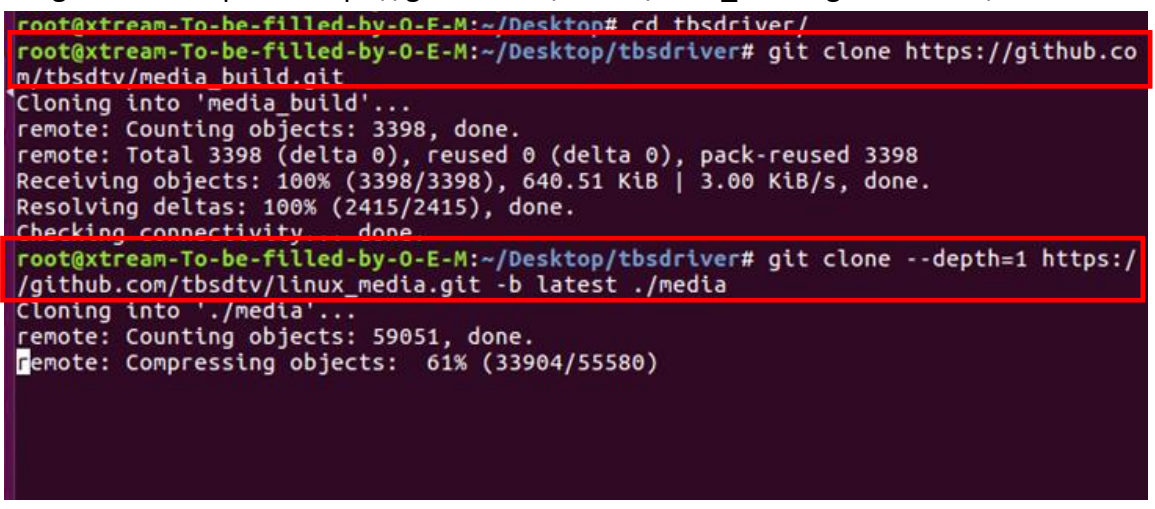

4.6 Enter the directory of "media build", execute "make dir DIR=../media" as the following screenshot.

# make dir DIR=../media

| root@xtream-To-be-filled-by-O-E-M:~/Desktop/tbsdriver# ls                                                                                                    |
|----------------------------------------------------------------------------------------------------|
| root@xtream-To-be-filled-by-0-E-M:~/Desktop/tbsdriver# cd media_build/<br>root@xtream-To-be-filled-by-0-E-M:~/Desktop/tbsdriver/media_build# make dir DIR=/media                                                                                                  |
| make -C linux/ dir DIR="//media"<br>make[1]: Entering directory '/home/xtream/Desktop/tbsdriver/media_build/linux'<br>rm -rf drivers firmware include sound .patches_applied .linked_dir .git_log.md5 git_log<br>Searching in//media/Makefile for kernel version. |
| ./use_dir.pl//media<br>sync file: firmware/av7110/Boot.S<br>sync file: include/uapi/linux/media-bus-format.h                                                                                                    |
| sync file: include/uapi/linux/v4l2-dv-timings.h<br>sync file: include/linux/fence.h<br>sync file: include/linux/compiler-gcc.h                                                                                                    |
| sync file: include/linux/dma-buf.h<br>sync file: sound/pci/bt87x.c<br>sync file: include/uapi/linux/videodev2.h                                                                                                    |
| sync file: firmware/ttusb-budget/dspbootcode.bin.ihex<br>sync file: include/linux/cec-funcs.h<br>sync file: include/trace/events/vb2.h                                                                                                    |
| sync file: include/sound/aci.h<br>sync file: include/uapi/linux/usb/video.h<br>sync file: ficmware/cpia2/stv0672 vp4 bin ibex                                                                                                    |
| sync file: include/linux/ti_wilink_st.h<br>sync file: include/linux/pci_ids.h                                                                                                    |

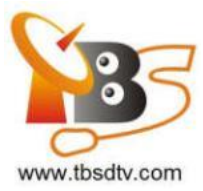

4.7 # make distclean (See screenshot below.)

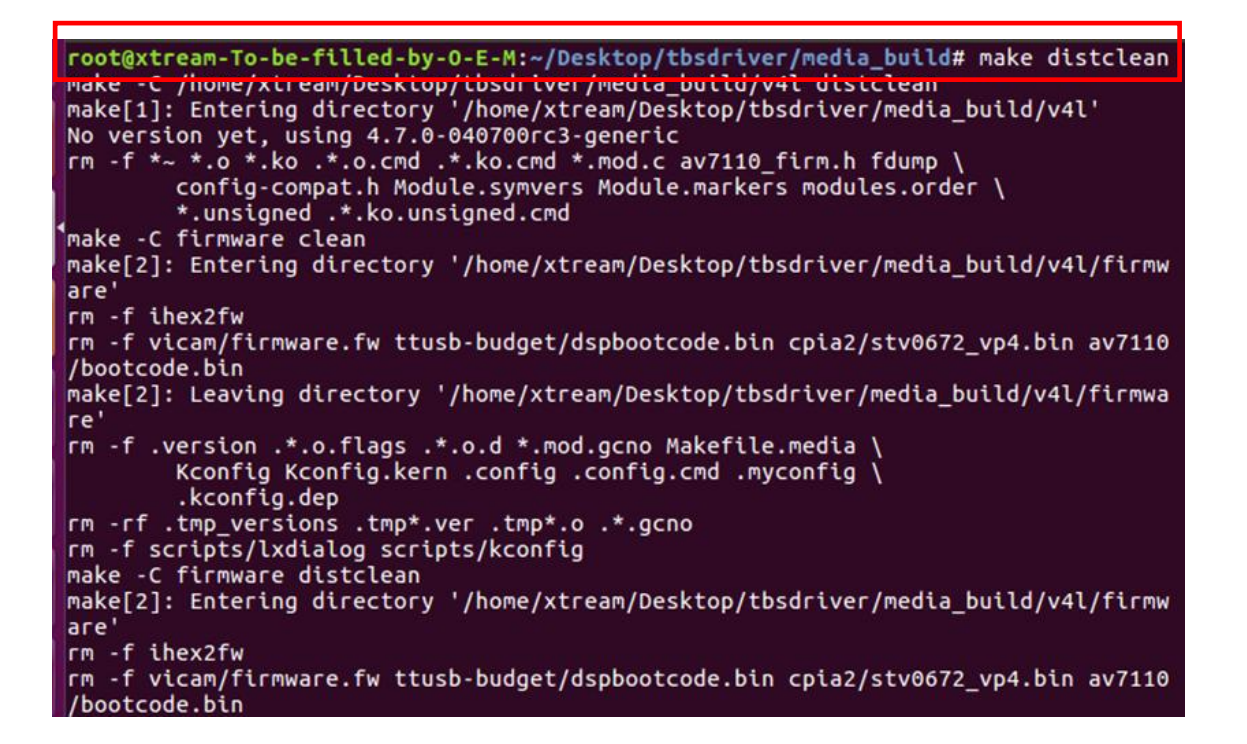

#### 4.8 # make -j4

root@xtream-To-be-filled-by-O-E-M:~/Desktop/tbsdriver/media\_build# make -j4
make=C /home/xtream/Desktop/tbsdriver/media\_build/v41
make[1]: Entering directory '/home/xtream/Desktop/tbsdriver/media\_build/v41'
No version yet, using 4.7.0-040700rc3-generic
scripts/make\_makefile.pl
make[2]: Entering directory '/home/xtream/Desktop/tbsdriver/media\_build/linux'
Updating/Creating .config
make[2]: Entering directory '/home/xtream/Desktop/tbsdriver/media\_build/linux'
Syncing with dir ../../media
Syncing with dir ../../media
Applying patches for kernel 4.7.0-040700rc3-generic
patch -s -f -N -p1 -i ../backports/api\_version.patch
patch -s -f -N -p1 -i ../backports/api\_version.patch
make[3]: Entering directory '/home/xtream/Desktop/tbsdriver/media\_build/linux'
Unapplying patches
patch -s -f -R -p1 -i ../backports/api\_version.patch
make[3]: Leaving directory '/home/xtream/Desktop/tbsdriver/media\_build/linux'
Applying patches for kernel 4.7.0-040700rc3-generic
patch -s -f -R -p1 -i ../backports/api\_version.patch
make[3]: Leaving directory '/home/xtream/Desktop/tbsdriver/media\_build/linux'
Applying patches
patch -s -f -R -p1 -i ../backports/api\_version.patch
make[3]: Leaving directory '/home/xtream/Desktop/tbsdriver/media\_build/linux'
Applying patches for kernel 4.7.0-040700rc3-generic
patch -s -f -N -p1 -i ../backports/api\_version.patch
make[3]: Leaving directory '/home/xtream/Desktop/tbsdriver/media\_build/linux'
Applying patches for kernel 4.7.0-040700rc3-generic
patch -s -f -N -p1 -i ../backports/api\_version.patch
make[3]: Leaving directory '/home/xtream/Desktop/tbsdriver/media\_build/linux'
Applying patches for kernel 4.7.0-040700rc3-generic
patch -s -f -N -p1 -i ../backports/api\_version.patch
patch -s -f -N -p1 -i ../backports/api\_version.patch
patch -s -f -N -p1 -i ../backports/api\_version.patch
patch -s -f -N -p1 -i ../backports/api\_version.patch
patch -s -f -N -p1 -i ../backports/pr\_fmt.patch
1 out of 1 hunk FAILED -- saving rejects to file drivers/media/platform/s3c-camif
/camif-regs.c.rej

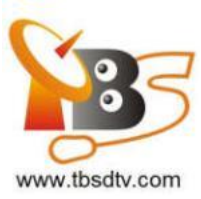

#### 4.9 # make install (See screenshot below.)

| pot@xtream-To-be-filled-by-O-E-M: <mark>~/Desktop/tbsdriver/media_build#</mark> make install<br>ake -C /nome/xtream/Desktop/tbsdriver/media_build/v4l install<br>ake[1]: Entering directory '/home/xtream/Desktop/tbsdriver/media_build/v4l'<br>ake[1]: Entering directory '/home/xtream/Desktop/tbsdriver/media_build/v4l' |  |  |  |  |  |  |
|----------------------------------------------------------------------------------------------------|--|--|--|--|--|--|
| re<br>Installing /lib/modules/4.7.0-040700rc3-generic/kernel/mm files:<br>frame_vector.ko                                                                                                    |  |  |  |  |  |  |
| emoving obsolete files from /lib/modules/4.7.0-040700rc3-generic/kernel/drivers/media/dvb/firewire:                                                                                                    |  |  |  |  |  |  |
| emoving obsolete files from /lib/modules/4.7.0-040700rc3-generic/kernel/drivers/media/common/tuners:                                                                                                    |  |  |  |  |  |  |
| emoving obsolete files from /lib/modules/4.7.0-040700rc3-generic/kernel/drivers/media/dvb/ttpci:                                                                                                    |  |  |  |  |  |  |
| emoving obsolete files from /lib/modules/4.7.0-040700rc3-generic/kernel/drivers/media/dvb/bt8xx:                                                                                                    |  |  |  |  |  |  |
| emoving obsolete files from /lib/modules/4.7.0-040700rc3-generic/kernel/drivers/media/video/cx18:                                                                                                    |  |  |  |  |  |  |
| emoving obsolete files from /lib/modules/4.7.0-040700rc3-generic/kernel/drivers/media/video/hdpvr:                                                                                                    |  |  |  |  |  |  |
| emoving obsolete files from /lib/modules/4.7.0-040700rc3-generic/kernel/drivers/media/video/saa7164:                                                                                                    |  |  |  |  |  |  |
| emoving obsolete files from /lib/modules/4.7.0-040700rc3-generic/kernel/drivers/media/video/pwc:                                                                                                    |  |  |  |  |  |  |

4.10 Install "firmware" and execute the following command. Please save the file in your favorite directory, and then unzip the file to "lib/firmwares" directory as the below screenshot.

1) #wgethttp://www.tbsdtv.com/download/document/linux/tbs-tuner-firmwa res\_v1.0.tar.bz2

root@zhangweihua:~/Desktop/tbsdriver# wget http://www.tbsdtv.com/download/docume nt/linux/tbs-tuner-firmwares v1.0.tar.bz2 --2016-08-25 09:25:31-- http://www.tbsdtv.com/download/document/linux/tbs-tuner -firmwares\_v1.0.tar.bz2 Resolving www.tbsdtv.com (www.tbsdtv.com)... 45.79.75.140 Connecting to www.tbsdtv.com (www.tbsdtv.com)|45.79.75.140|:80... connected. HTTP request sent, awaiting response... 200 OK Length: 1018149 (994K) [application/x-bzip2] Saving to: 'tbs-tuner-firmwares\_v1.0.tar.bz2' tbs-tuner-firmwares 100%[========] 994.29K 423KB/s in 2.4s 2016-08-25 09:25:39 (423 KB/s) - 'tbs-tuner-firmwares\_v1.0.tar.bz2' saved [10181 49/1018149] root@zhangweihua:~/Desktop/tbsdriver#

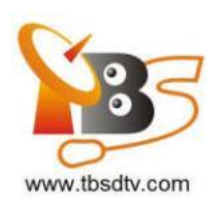

2) #tar jxvf tbs-tuner-firmwares\_v1.0.tar.bz2 -C /lib/firmware/ (See screenshot below.)

| 😒 🖨 🗉 🛛 root@zhangweihua: ~/Desktop/tbsdriver                                                        |  |
|----------------------------------------------------------------------------------------------------|--|
| root@zhangweihua:~/Desktop/tbsdriver# tar jxvf tbs-tuner-firmwares_v1.0.tar.bz2<br>-C /lib/firmware/ |  |
| dvb-demod-drxk-pctv.fw<br>dvb-demod-mn88472-02.fw                                                    |  |
| dvb-demod-mn88473-01.fw                                                                              |  |
| dvb-demod-si2168-01.fw<br>dvb-demod-si2168-02.fw                                                     |  |
| dvb-demod-si2168-a20-01.fw                                                                           |  |
| dvD-demod-sl2168-a30-01.tw<br>dvb-demod-si2168-b40-01.fw                                             |  |
| dvb-demod-si2183-b60-01.fw                                                                           |  |
| dvb-fe-cx24116.fw                                                                                    |  |
| dvb-fe-cx24117.fw                                                                                    |  |
| dvb-fe-drxj-mc-vsb-1.0.8.fw                                                                          |  |
| dvb-fe-drxj-mc-vsb-qam-1.0.8.fw<br>dvb-fe-ds3000.fw                                                  |  |
| dvb-fe-ds300x.fw                                                                                     |  |
| dvb-fe-ds3103.fw<br>dvb-fe-mxl5xx.fw                                                                 |  |
| dvb-fe-or51132-qam.fw                                                                                |  |
| dvb-fe-or51132-vsb.fw<br>dvb-fe-or51211.fw                                                           |  |

4.11 Executed all the above commands, you should have completed driver installation. Reboot your computer and enter the following command to check if the adapters are loaded successfully.

# reboot

# dmesg | grep frontend

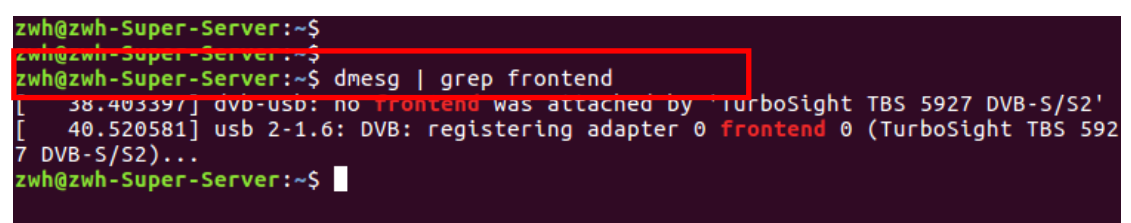

5. If you would like to get latest source program, please enter the "tbsdriver

/media" directory and execute the following commands to update the drivers. (See the commands below. )

- # cd media
- # git remote update
- # git pull
- # cd ../media\_build
- # git remote update
- # git pull
- # make
- # sudo make install
- # reboot

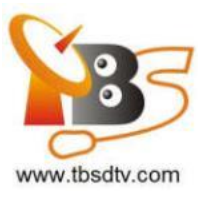

| 😕 😑 🐵 root@zhangweihua: ~/Desktop/tbsdriver/media_build                           |               |
|-----------------------------------------------------------------------------------|---------------|
| root@zhangweihua:~/Desktop/tbsdriver/media# git remote update                     |               |
| Fetching origin                                                                   |               |
| root@zhangweihua:~/Desktop/tbsdriver/media# git pull                              |               |
| Already up-to-date.                                                               |               |
| <pre>root@zhangweihua:~/Desktop/tbsdriver/media# cd/media_build</pre>             |               |
| <pre>root@zhangweihua:~/Desktop/tbsdriver/media_build# git remote update</pre>    |               |
| Fetching origin                                                                   |               |
| <pre>root@zhangweihua:~/Desktop/tbsdriver/media_build# git pull</pre>             |               |
| Already up-to-date.                                                               |               |
| <pre>root@zhangweihua:~/Desktop/tbsdriver/media_build# make</pre>                 |               |
| make -c /nome/znangweinua/Deskiop/ibsoriver/media_builo/v4i                       | -             |
| <pre>make[1]: Entering directory '/home/zhangweihua/Desktop/tbsdriver/med '</pre> | lia_build/v4l |
| creating symbolic links                                                           |               |
| make -C firmware prep                                                             |               |
| make[2]: Entering directory '/home/zhangweihua/Desktop/tbsdriver/med              | lia_build/v4l |
| /firmware'                                                                        |               |
| make[2]: Leaving directory '/home/zhangweihua/Desktop/tbsdriver/medi              | .a_build/v4l/ |
| firmware'                                                                         |               |
| make -C firmware                                                                  |               |
| <pre>make[2]: Entering directory '/home/zhangweihua/Desktop/tbsdriver/med</pre>   | lia_build/v4l |
| /firmware'                                                                        |               |
| make[2]: Nothing to be done for 'default'.                                        |               |
| <pre>make[2]: Leaving directory '/home/zhangweihua/Desktop/tbsdriver/medi</pre>   | .a_build/v4l/ |

## 6. Open Source install tips

1./bin/sh: 1: lsdiff: not found #sudo apt-get install patchutils

2.you may need to install the Proc::ProcessTable module #sudo apt-get install libproc-processtable-perl

3.fatal error: drx39xyj/drx39xxj.h: No such file or directory #mkdir -p v4l/drx39xyj #cp v4l/drx39xxj.h v4l/drx39xyj/

4.Can not find the 6909 firmware #Do not forget the firmware install steps

5. If you find module load errors like "module has wrong symbol version" means that there still are old modules from your previous media tree installation (usually duplica ted modules in two different places). #sudo rm -rf lib/modules/uname -r/kernel/drivers/media/\*

6.Cannot use CONFIG\_CC\_STACKPROTECTOR\_STRONG: -fstack-protector-strong not supported by compiler #sudo add-apt-repository ppa:ubuntu-toolchain-r/test #sudo apt-get update #sudo apt-get install gcc-4.9 g++-4.9 #sudo rm /usr/bin/gcc sudo In -s /usr/bin/gcc-4.9 /usr/bin/gcc`

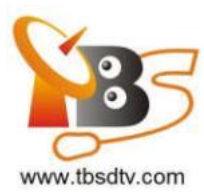

## 7. Use dvblast under Linux Operational Environment

7.1 Dvblast to the normal stream:

Lock TV Channels from DVB-S Signal:

# dvblast -f 12538000 -s 41250000 -v 13 -a 0 (V signal)

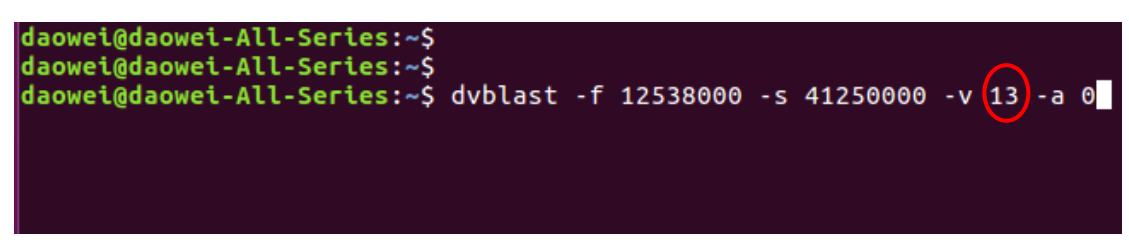

# dvblast -f 12429000 -s 3330000 -v 18 -a 1( H signal):

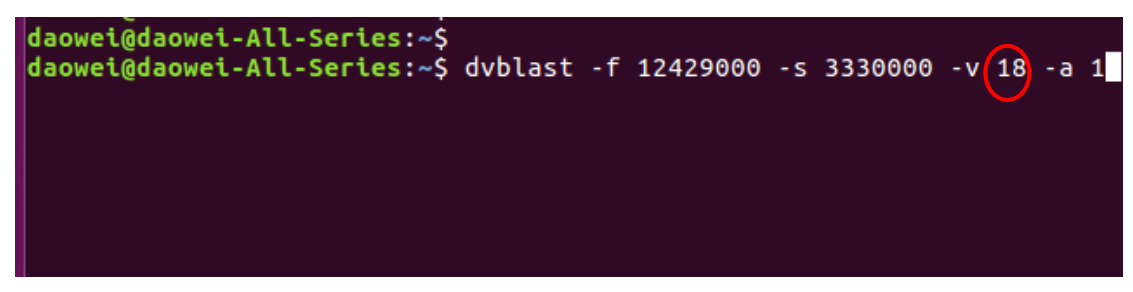

Lock TV Channels from DVB-S2 Signal: # dvblast -f 12660000 -s 45000000 –v 13 –m psk 8 -a 3 (V signal):

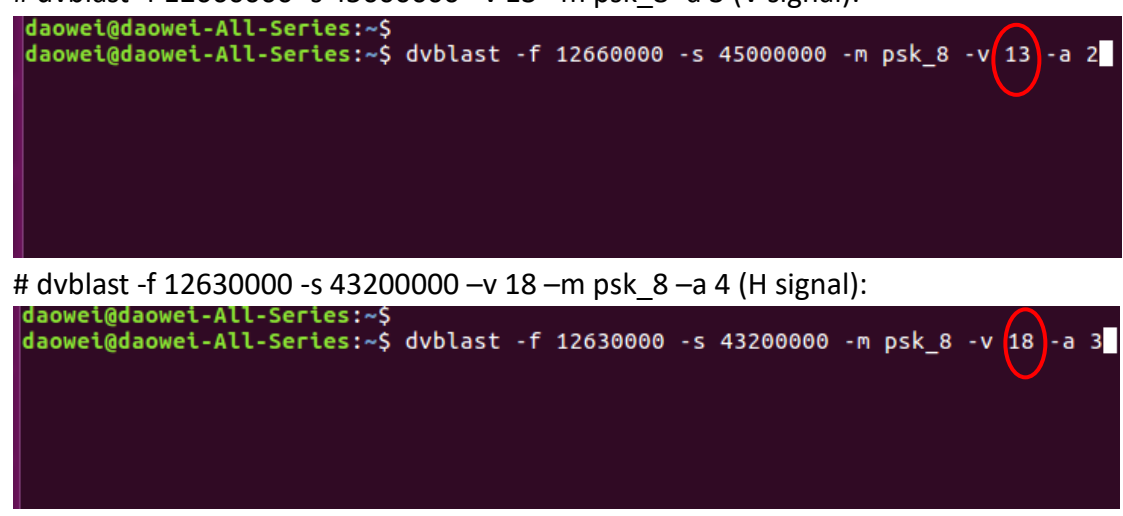

7.2 DVBlast to scan MIS stream:

If you want to scan MIS by DVBlast need some changes, here is the detail information for DVB-S2 MIS or DVB-T2 PLP.

actually, DVBlast does support MIS, but needs small patch. Here is how to fix DVBlast, it needs 2 lines patched to support MIS/PLS properly. So, in source code file:

https://github.com/gfto/dvblast/blob/master/dvb.c

the following changes needs to be done:

1> #define DTV\_STREAM\_ID 42 must be: #define DTV\_STREAM\_ID 43

Professional DVB-S/S2 Tuner Card User Guide

2> #define MIS 9 needs to be: #define MIS 8

7.3 After did some changes with DVBlast, we can go to lock. The satellite is same one as we take an example in DVBdream, the transponder is 11179000, V, 30000000, PLS gold=131070;

Stream ID=4,5,12;

Transponder 1: 11179000, V, 30000000, Stream ID=4:

# ./dvblast -f 11179000 -s 30000000 -v 13 -m psk\_8 -1 0x402004 -a 0

| debug: frontend has acquired signal                                               |
|-----------------------------------------------------------------------------------|
| debug: frontend has acquired carrier                                              |
| debug: frontend has acquired stable FEC                                           |
| debug: frontend has acquired sync                                                 |
| info: frontend has acquired lock                                                  |
| lock status: 1                                                                    |
| debug: - Bit error rate: 0                                                        |
| debug: - Signal strength: 40016                                                   |
| debug: - SNR: 27224                                                               |
| debug: new PAT tsid=4 version=0                                                   |
| debug: * NIT pid=16                                                               |
| debug: * program number=8581 pid=421                                              |
| debug: * program number=8582 pid=422                                              |
| debug: * program number=8583 pid=423                                              |
| debug: * program number=8584 pid=424                                              |
| debug: * program number=8585 pid=425                                              |
| debug: * program number=8588 pid=428                                              |
| debug: end PAT                                                                    |
| debug: new SDT actual tsid=4 version=0 onid=318                                   |
| debug: * service sid=8581 running=4                                               |
| <pre>debug: - desc 48 service type=0x1 provider="RAI" service="Rai Premium"</pre> |
| debug: * service sid=8582 running=4                                               |
| <pre>debug: - desc 48 service type=0x1 provider="RAI" service="Rai yoyo"</pre>    |
| debug: * service sid=8583 running=4                                               |
| <pre>debug: - desc 48 service type=0x1 provider="RAI" service="Rai 4"</pre>       |
| debug: * service sid=8584 running=4                                               |
| <pre>debug: - desc 48 service type=0x1 provider="RAI" service="Rai Gulp"</pre>    |
| debug: * service sid=8585 running=4                                               |
| <pre>debug: - desc 48 service type=0x1 provider="RAI" service="Rai Movie"</pre>   |
| debug: * service sid=8588 running=4                                               |
| debug: - desc 48 service type=0x1 provider="Rai" service="Rai 1 HD"               |
| debug: end SDT                                                                    |

Transponder 2: 11179000, V, 30000000, Stream ID=5: # ./dvblast -f 11179000 -s 30000000 -v 13 -m psk 8 -1 0x402005 -a 0

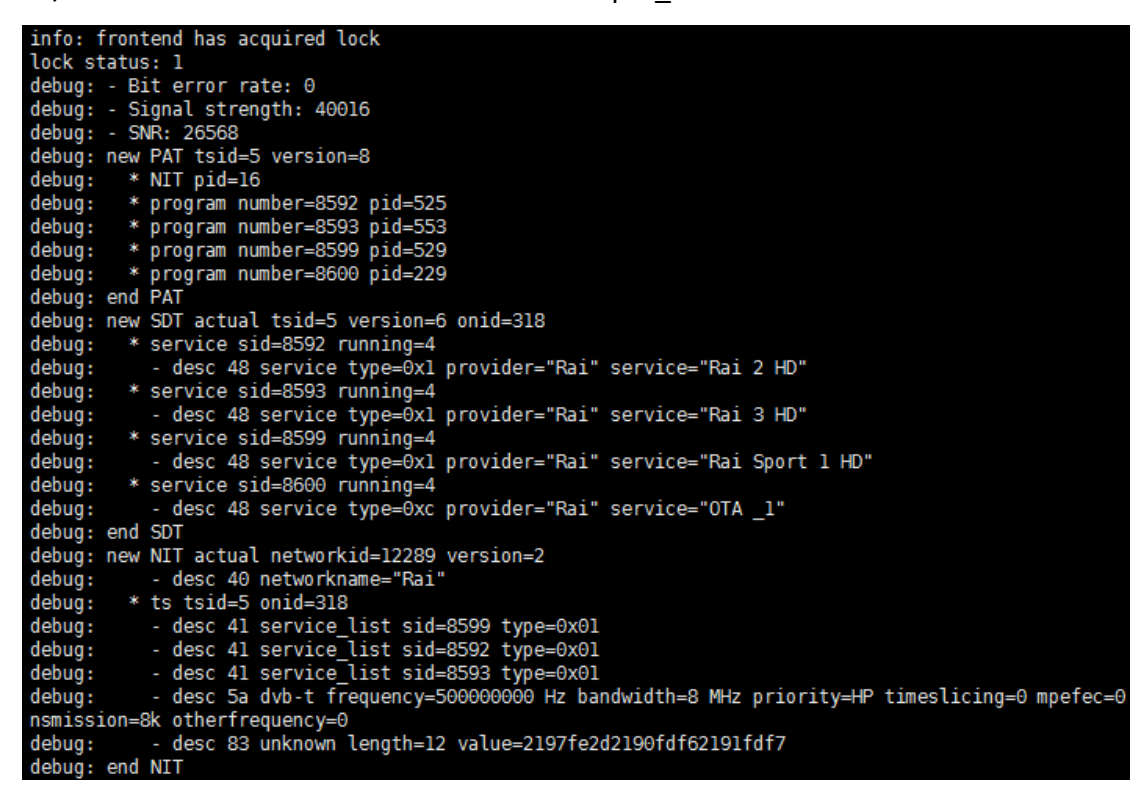

Transponder 3: 11179000, V, 30000000, Stream ID=12:

# ./dvblast -f 11179000 -s 30000000 -v 13 -m psk\_8 -1 0x40200c -a 0

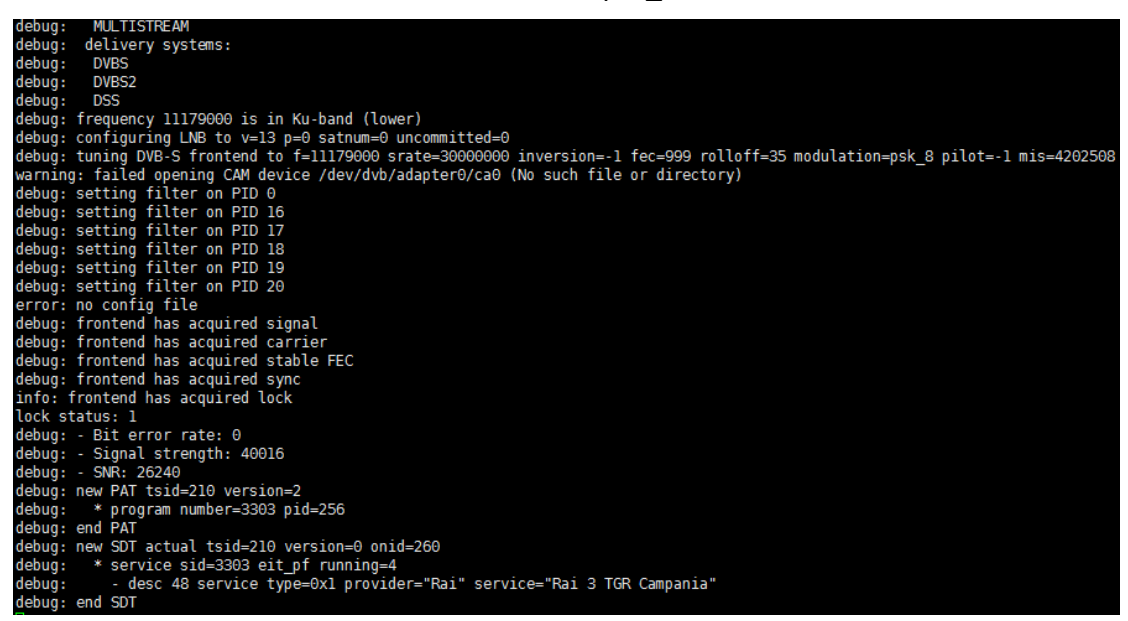

For these parameters "-1 0x402004", "-1 0x402005", "-1 0x40200c", it's MIS id. Here's the calculation:

mis\_id =pls\_mode << 26 | pls\_code << 8 | isi\_id

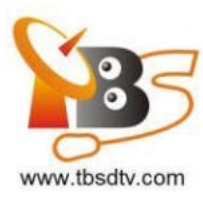

## 8. Tvheadend User Guide

- 8.1 Connect the required TV signal cable to LNB-Input
- 8.2 Install and Run tvheadend-C software driver (See screenshot below.)

| 😣 🔵 💷 root@xtream-To-be-filled-by-O- | -E-M: ~                                                |
|--------------------------------------|--------------------------------------------------------|
| root@xtream-To-be-filled-by-O-E-M    | :~# tvheadend -C                                       |
| 2016-10-08 09:55:02.110 [ INFO]      | main: Log started                                      |
| 2016-10-08 09:55:02.111 [ INFO]      | http: Starting HTTP server 0.0.0.0:9981                |
| 2016-10-08 09:55:02.111 [ INFO]      | htsp: Starting HTSP server 0.0.0.0:9982                |
| 2016-10-08 09:55:02.111 [ ERROR]     | <pre>satips: usesatip_bindaddr parameter to sele</pre> |
| ct the local IP for SAT>IP           |                                                        |
| 2016-10-08 09:55:02.111 [ ERROR]     | satips: using Google lookup (might block the t         |
| ask until timeout)                   |                                                        |
| 2016-10-08 09:55:02.213 [ INFO]      | config: loaded                                         |
| 2016-10-08 09:55:02.214 [ INFO]      | config: scanfile (re)initialization with path          |
| <none></none>                        |                                                        |
| 2016-10-08 09:55:02.240 [ INFO]      | linuxdvb: adapter added /dev/dvb/adapter1              |
| 2016-10-08 09:55:02.500 [ INFO]      | linuxdvb: adapter 1 setting exlusive flag              |
| 2016-10-08 09:55:02.528 [ INFO]      | linuxdvb: adapter added /dev/dvb/adapter0              |
| 2016-10-08 09:55:02.784 [ INFO]      | linuxdvb: adapter 0 setting exlusive flag              |
| 2016-10-08 09:55:02.784 [ INFO]      | dvr: Creating new configuration ''                     |
| 2016-10-08 09:55:02.785 [ INFO]      | CSA: Using SSE2 128bit parallel descrambling           |
| 2016-10-08 09:55:02.786 [ INFO]      | descrambler: adding CAID 0963 as quick ECM (Sk         |

8.3 Open a browser like Firefox or Google Chrome, enter the IP address of your server and port number 9981 as below, then you can log in tyheadend configuration webpage. (See screenshot below.)

| 🔤 Electronic Program Guide 🎽 Digital Video Recorder 🥜 Configuration 💿 Status 🕕 About 🛛 No verified access (login) |
|----------------------------------------------------------------------------------------------------|
| 🔀 General 🛃 Users 📔 DVB Inputs 🛗 Channel / EPG 🔛 Stream 🧔 Recording 🚳 Debugging                                   |
| 📷 TV adapters 🕅 🛣 Networks 🐲 Muxes 🔯 Services 🐺 Mux Schedulers                                                    |
| 🗄 🚖 TV adapters                                                                                                   |
| 😑 😋 /dev/dvb/adapter0 [TurboSight TBS 5927 DVB-S/S2]                                                              |
| ia 😋 TurboSight TBS 5927 DVB-S/S2 : DVB-S #0                                                                      |
| 🔤 Universal LNB only                                                                                              |

8.4 The default user mode is basic level, you can change it to expert user mode, then you can go to set some advanced settings, like this:

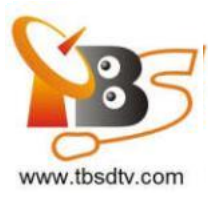

| < | ← → C ③ 192.168.8.45:9981/extjs.html           |                            |                   |                        |  |  |  |  |  |  |
|---|------------------------------------------------|----------------------------|-------------------|------------------------|--|--|--|--|--|--|
| Ľ | 🤋 Electronic Program Guide 🛛 📥 Digital Video R | Recorder 🛛 🥜 Configuration | n 💿 Status 🛛 🕕 Ab | out No verified access |  |  |  |  |  |  |
| 0 | ኛ General 🛛 🏕 Users 🛛 🍽 DVB Inputs 🛛 📺 (       | Channel / EPG 🛛 🛃 Stream   | 🚭 Recording 🛛 🔑 C | As 🔐 Debugging         |  |  |  |  |  |  |
| 4 | Timage cache 🛛 🔁 SAT>IP Server                 |                            |                   |                        |  |  |  |  |  |  |
| 6 | Save 📮 Undo   🌽 Start wizard                   |                            |                   |                        |  |  |  |  |  |  |
|   | Server                                         |                            |                   |                        |  |  |  |  |  |  |
|   | Configuration version:                         | 23                         |                   |                        |  |  |  |  |  |  |
|   | Last updated from:                             | 4.1-1298~g545dc38-dirty    |                   |                        |  |  |  |  |  |  |
|   | Tvheadend server name:                         | Tyheadend                  |                   |                        |  |  |  |  |  |  |
|   | User interface level:                          | Expert                     | ~                 |                        |  |  |  |  |  |  |
|   | Persistent user interface level:               |                            |                   |                        |  |  |  |  |  |  |
|   | User interface quick tips:                     |                            |                   |                        |  |  |  |  |  |  |
|   | Cookie expiration (days):                      | 7                          |                   |                        |  |  |  |  |  |  |
|   | HTTP CORS origin:                              |                            |                   |                        |  |  |  |  |  |  |
|   | DSCP/TOS for streaming:                        | Default                    | •                 |                        |  |  |  |  |  |  |
|   | Descrambler buffer (TS packets):               | 9000                       |                   |                        |  |  |  |  |  |  |
|   |                                                |                            |                   |                        |  |  |  |  |  |  |

8.5 Click "Networks" item, select DVBS mode and add a network, enter a network name, if you don't want to use "network discovery", please don't selct it. After created a network, you need to add your network to the adapter. (See screenshot below.)

| 🔤 Electronic Program Guide 🛛 📥 Digital Video Recorder 🛛 🥜 | Configuration 💿 Status 🕕 About No verified access (login) Stor | age |  |  |  |  |
|-----------------------------------------------------------|----------------------------------------------------------------|-----|--|--|--|--|
| 🔀 General 🛛 🛃 Users 🗍 🎦 DVB Inputs 🗌 🕍 Channel / EPC      | G 🛛 🛃 Stream 🛛 🚭 Recording 🛛 🔑 CAs 🛛 🍪 Debugging               |     |  |  |  |  |
| 💓 TV adapters 👔 Networks 🐙 Muxes 🔯 Services               | Mux Schedulers                                                 |     |  |  |  |  |
| 🗄 😋 TV adapters                                           | Parameters                                                     |     |  |  |  |  |
| Idev/dvb/adapter0 [TurboSight TBS 5927 DVB-S/S2]          | Basic Settings                                                 |     |  |  |  |  |
| in Universal LNB only                                     | Networks: Eutelsat 5                                           |     |  |  |  |  |
|                                                           | Advanced Settings                                              | -   |  |  |  |  |
|                                                           | Tune before DiseqC:                                            |     |  |  |  |  |
|                                                           | DiseqC repeats: 0                                              |     |  |  |  |  |
|                                                           | Full DiseqC:                                                   |     |  |  |  |  |
|                                                           | Turn off LNB when idle:                                        |     |  |  |  |  |

8.6 Click "Muxes" item add a new muxes. In this dialog box, please enter the correct transponder information including Frequency, Symbol rate, Modulation, FEC. PLS code, Stream ID, click "create" at last and wait a few seconds, the channels will be scaned out.(See the screenshot below.):

Transponder 1: 11179000, V, 30000000, 3/5, PLS code=131070, Stream ID=4;

Professional DVB-S/S2 Tuner Card User Guide

| Add Mux                     |                      |   |
|-----------------------------|----------------------|---|
| Basic Settings              |                      |   |
| Enabled:                    | Enable               | ~ |
| EPG scan:                   | Enable (auto)        | ~ |
| Scan status:                | IDLE                 | ~ |
| Delivery system:            | DVB-S2               | ~ |
| Frequency (kHz):            | 11179000             |   |
| Symbol rate (Sym/s):        | 3000000              |   |
| Polarization:               | V                    | ~ |
| Modulation:                 | PSK/8                | ~ |
| FEC:                        | 3/5                  | ~ |
| Rolloff:                    | AUTO                 | ~ |
| Pilot:                      | AUTO                 | ¥ |
| PLS mode:                   | GOLD                 | ~ |
| Advanced Settings           |                      |   |
| Character set:              | Select Character set | × |
| Accept zero value for TSID: |                      |   |
| ISI (Stream ID):            | 4                    |   |
| PLS code:                   | 131070               |   |

## The scan result, please check it in "Services" item:

| EP0  | 🔤 Electronic Program Guide 📩 Digital Video Recorder 🥜 Configuration 💿 Status 🔞 About 🛛 No verified access |          |         |                |                |        |           |                 |         |
|------|----------------------------------------------------------------------------------------------------|----------|---------|----------------|----------------|--------|-----------|-----------------|---------|
| X    | 💥 General 🛯 😹 Users 🛯 🗃 DVB Inputs 🛛 🕍 Channel / EPG 🛛 🛃 Stream 😂 Recording 🔑 CAs 🎯 Debugging             |          |         |                |                |        |           |                 |         |
| )est | 📾 TV adapters 🛛 🛣 Networks 🖉 Muxes 🖾 Services 📅 Mux Schedulers                                            |          |         |                |                |        |           |                 |         |
| B    | 📄 Save 🝃 Undo 🛛 🥥 Delete 🛛 📝 Edit 🗍 Hide: Parent disable 💌 🛙 📹 Map services 🗸                             |          |         |                |                |        |           |                 |         |
|      |                                                                                                    |          | Channel | Service name 🔺 | Automatic chec | Priori | Encrypted | Type override   | Network |
| 0    |                                                                                                    | 1        |         | Rai 1 HD       | Auto check en  | 0      |           | Override disabl | 5927    |
| 0    |                                                                                                    | 1        |         | Rai 4          | Auto check en  | 0      |           | Override disabl | 5927    |
| 0    |                                                                                                    | 1        |         | Rai Gulp       | Auto check en  | 0      |           | Override disabl | 5927    |
| 0    |                                                                                                    | 1        |         | Rai Movie      | Auto check en  | 0      |           | Override disabl | 5927    |
| 0    |                                                                                                    | 1        |         | Rai Premium    | Auto check en  | 0      |           | Override disabl | 5927    |
| 0    |                                                                                                    | <b>V</b> |         | Rai yoyo       | Auto check en  | 0      |           | Override disabl | 5927    |

| Basic Settings              |                           |   |
|-----------------------------|---------------------------|---|
| Enabled:                    | Enable                    | ~ |
| EPG scan:                   | Enable (auto)             | ~ |
| Delivery system:            | DVB-S2                    | ~ |
| Frequency (kHz):            | 11179000                  |   |
| Symbol rate (Sym/s):        | 3000000                   |   |
| Polarization:               | V                         | ~ |
| 4odulation:                 | PSK/8                     | ~ |
| EC:                         | 3/5                       | * |
| Rolloff:                    | AUTO                      | × |
| Rolloff:                    | AUTO                      | ¥ |
| vilot:                      | AUTO                      | ~ |
| Expert Settings             |                           |   |
| Accept zero value for TSID: | <b>—</b>                  |   |
| AC-3 detection:             | Standard                  | ~ |
| EIT - skip TSID check:      |                           |   |
| SI (Stream ID):             | 5                         |   |
| PLS mode:                   | GOLD                      | * |
|                             | Provide the second second |   |

Transponder 2: 11179000, V, 30000000, 3/5, PLS code=131070, Stream ID=5;

The scan result, please check it in "Services" item:

| EPO | 🔤 Electronic Program Guide 🛛 📩 Digital Video Recorder 🥜 Configuration 💿 Status 🕕 About 🛛 No verified access |   |         |                |                |        |           |                 |         |  |
|-----|----------------------------------------------------------------------------------------------------|---|---------|----------------|----------------|--------|-----------|-----------------|---------|--|
| X   | 🔀 General 🛛 🧬 Users 🛛 🍽 DVB Inputs 🛛 📺 Channel / EPG 🛛 🛃 Stream 🛛 🚭 Recording 🛛 🔑 CAs 🛛 🍪 Debugging         |   |         |                |                |        |           |                 |         |  |
|     | 📾 TV adapters 👔 Networks 🐲 Muxes 🔯 Services 🐻 Mux Schedulers                                                |   |         |                |                |        |           |                 |         |  |
| Ð   | 📄 Save ⊃ Undo 🛛 \ominus Delete 🛛 📝 Edit 🛛 Hide: Parent disable 🔽 🖓 📲 Map services 🗸                         |   |         |                |                |        |           |                 |         |  |
|     |                                                                                                    |   | Channel | Service name 🔺 | Automatic chec | Priori | Encrypted | Type override   | Network |  |
| O   |                                                                                                    | 1 |         | OTA_1          | Auto check en  | 0      |           | Override disabl | 5927    |  |
| 0   |                                                                                                    | 1 |         | Rai 1 HD       | Auto check en  | 0      |           | Override disabl | 5927    |  |
| O   |                                                                                                    | 1 |         | Rai 2 HD       | Auto check en  | 0      |           | Override disabl | 5927    |  |
| 0   |                                                                                                    | 1 |         | Rai 3 HD       | Auto check en  | 0      |           | Override disabl | 5927    |  |
| O   |                                                                                                    | 1 |         | Rai 4          | Auto check en  | 0      |           | Override disabl | 5927    |  |
| 0   | 0                                                                                                    | 1 |         | Rai Gulp       | Auto check en  | 0      |           | Override disabl | 5927    |  |
| O   |                                                                                                    | 1 |         | Rai Movie      | Auto check en  | 0      |           | Override disabl | 5927    |  |
| 0   |                                                                                                    | 1 |         | Rai Premium    | Auto check en  | 0      |           | Override disabl | 5927    |  |
| O   |                                                                                                    | 1 |         | Rai Sport 1 HD | Auto check en  | 0      |           | Override disabl | 5927    |  |
| 0   |                                                                                                    | 1 |         | Rai yoyo       | Auto check en  | 0      |           | Override disabl | 5927    |  |

Transponder 3: 11179000, V, 30000000, 3/5, PLS code=131070, Stream ID=12;

| Enabled:                                                                                       | Enable                       | *      |  |  |  |
|------------------------------------------------------------------------------------------------|------------------------------|--------|--|--|--|
| EPG scan:                                                                                      | Enable (auto)                | ~      |  |  |  |
| Delivery system:                                                                               | DVB-S2                       |        |  |  |  |
| Frequency (kHz):                                                                               | 11179000                     |        |  |  |  |
| Symbol rate (Sym/s):                                                                           | 3000000                      |        |  |  |  |
| Polarization:                                                                                  | V                            | ~      |  |  |  |
| Modulation:                                                                                    | PSK/8                        | ~      |  |  |  |
| FEC:                                                                                           | 3/5                          | ×      |  |  |  |
| Scan status:<br>Character set:                                                                 | IDLE<br>Select Character set | *<br>* |  |  |  |
| Scan status:                                                                                   | IDLE                         | *      |  |  |  |
| Dolloff:                                                                                       | AUTO                         |        |  |  |  |
| Pilot:                                                                                         | AUTO                         | v      |  |  |  |
| Expert Settings     Accept zero value for TSID:     AC-3 detection:     EIT - skip TSID check: | Standard                     | ~      |  |  |  |
| ISI (Stream ID):                                                                               | 12                           |        |  |  |  |
|                                                                                                | GOLD                         | ×      |  |  |  |
| PLS mode:                                                                                      | GOLD                         |        |  |  |  |

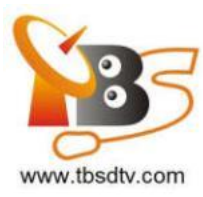

|            |                                                                                                    |          |         | · •                |               |       |           |               |         |  |  |
|------------|----------------------------------------------------------------------------------------------------|----------|---------|--------------------|---------------|-------|-----------|---------------|---------|--|--|
| <b>EP0</b> | 🔤 Electronic Program Guide 📄 Digital Video Recorder 🥜 Configuration 💿 Status 🕕 About 🛛 No verified access |          |         |                    |               |       |           |               |         |  |  |
| X          | 💥 General 🛛 🍰 Users 👔 🍽 DVB Inputs 🛛 🕍 Channel / EPG 🛛 🔛 Stream 🛛 🚭 Recording 🛛 🔑 CAs 🛛 🎯 Debugging 📄     |          |         |                    |               |       |           |               |         |  |  |
|            | 📾 TV adapters 🛛 🛣 Networks 🧔 Muxes 🖾 Services 🐺 Mux Schedulers                                            |          |         |                    |               |       |           |               |         |  |  |
|            | 🔓 Save 💭 Undo   🥥 Delete   📝 Edit   Hide: Parent disable 🔽   🕋 Map services -                             |          |         |                    |               |       |           |               |         |  |  |
|            |                                                                                                    |          | Channel | Service name 🔺     | Automatic che | Prior | Encrypted | Type override | Network |  |  |
| 0          |                                                                                                    | V        |         | OTA_1              | Auto check en | 0     |           | Override disa | 5927    |  |  |
| 0          |                                                                                                    | V        |         | Rai 1 HD           | Auto check en | 0     |           | Override disa | 5927    |  |  |
| 0          |                                                                                                    | V        |         | Rai 2 HD           | Auto check en | 0     |           | Override disa | 5927    |  |  |
| 0          |                                                                                                    | <b>V</b> |         | Rai 3 HD           | Auto check en | 0     |           | Override disa | 5927    |  |  |
| 0          |                                                                                                    | 1        |         | Rai 3 TGR Campania | Auto check en | 0     |           | Override disa | 5927    |  |  |
| 0          |                                                                                                    | 1        |         | Rai 4              | Auto check en | 0     |           | Override disa | 5927    |  |  |
| 0          |                                                                                                    | 1        |         | Rai Gulp           | Auto check en | 0     |           | Override disa | 5927    |  |  |
| 0          |                                                                                                    | <b>V</b> |         | Rai Movie          | Auto check en | 0     |           | Override disa | 5927    |  |  |
| 0          |                                                                                                    | 1        |         | Rai Premium        | Auto check en | 0     |           | Override disa | 5927    |  |  |
| 0          |                                                                                                    | <b>V</b> |         | Rai Sport 1 HD     | Auto check en | 0     |           | Override disa | 5927    |  |  |
| 0          |                                                                                                    | 1        |         | Rai yoyo           | Auto check en | 0     |           | Override disa | 5927    |  |  |

Here's the scan result, please check it in "Services" item:

For the normal stream, just use it as usual, you don't need to care about the PLS code and stream ID.

8.7 Click the "Services" item to check the the scan result, and pick these channels you want to map out.

8.8 Cleck your map out result in "Channel/EPG", now you can play your channels in media player which support network stream play like VLC. There are two ways to play your stream, the one is to play all the channels you map out, and the other is play them one by one. Like this:

URL1: http://192.168.8.51:9981/playlist

URL2: http://192.168.8.51:9981/stream/channelnumber/1 We can only get HTTP streams from tvheadend.

### 9. Astra User Guide(Trial version)

9.1 Connect the Required TV Signal Cable to LNB-Input

9.2 Install Astra for your system, then create an empty "test.json" file in "/etc/astra/" folder, now you can run Astra use the following command. The port is not only and stationary one, you can specify it yourself. (See screenshot below.)

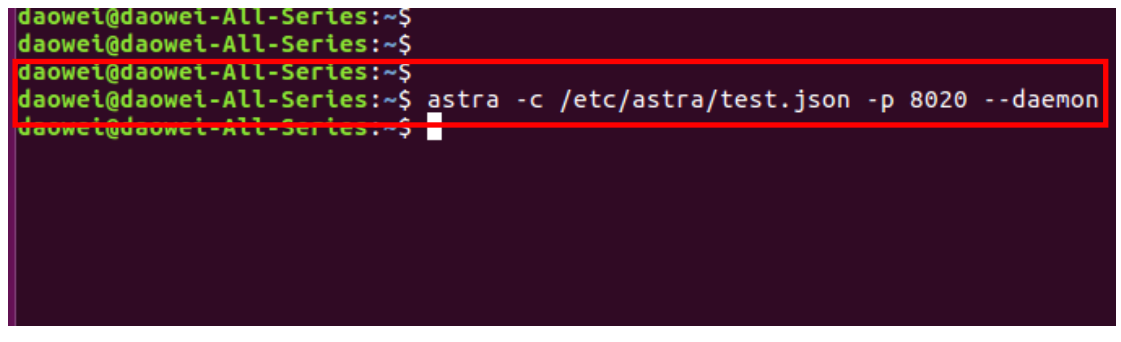

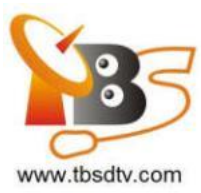

9.3 Open Firefox browser, enter the IP address of your server and port number 8020 as below, then you can log in astra configuration webpage.

| Astra Control Panel × + |       |              |            | _       |          |          |     |        |  |
|-------------------------|-------|--------------|------------|---------|----------|----------|-----|--------|--|
| <b>(</b>                | 192.1 | 68.8.178:802 | 0/#/stream |         |          |          |     |        |  |
| Astra 8                 | 5.61  | Streams      | Adapters   | Softcam | Sessions | Settings | Log | Search |  |
|                         |       |              |            |         |          |          |     |        |  |
|                         |       |              |            |         |          |          |     |        |  |
|                         |       |              |            |         |          |          |     |        |  |

9.4 Create a new "Adapters" and then select an adapter, you can set Set parameters in this page, more advanced setting please click "Advanced Options" to set, click "Apply"

first.(See screenshot below.)

| <b>(</b> 192.1 | 68.8.178:802 | 0/#/adapte | r/0       |                                                     |           |          |           |      | ď       | Q Sear  | ch     |
|----------------|--------------|------------|-----------|-----------------------------------------------------|-----------|----------|-----------|------|---------|---------|--------|
| Astra 5.61     | Streams      | Adapters   | Softcam   | Sessions                                            | Settings  | Log      |           |      |         |         |        |
|                |              |            | Enable    |                                                     |           |          |           |      |         |         |        |
|                |              |            | Name *    | 5927_DVB                                            | S         |          |           |      |         |         |        |
|                |              |            | Adapter * | 0.0 : TurboSight TBS 5927 DVB-S/S2 [FF:FF:FF:FF:FF] |           |          |           |      |         | Refresh |        |
|                |              |            | DVB-S2    |                                                     |           |          |           |      |         |         |        |
|                |              |            | тр*       | 12538                                               |           | ٧        | ertical   |      | - 41250 |         |        |
|                | _            | Advanced   | l Options |                                                     |           |          |           |      |         |         |        |
|                |              |            |           | Save                                                | Арр       | bly      | Back      | Scan |         |         |        |
|                |              |            | Status    | SIGNAL CAR                                          | RRIER FEC | SYNC LOC | k ber: UN | C:   |         |         | Kbit/s |
|                |              |            | Signal    |                                                     |           |          |           |      |         |         |        |
|                |              |            | SNR       |                                                     |           |          |           |      |         |         |        |

9.5 Then click "Scan" button to scan the channel, the sequence can not be reversed. After scaned out, selct the channels you want and save, like this:

|        |          | Status    | SIGNAL CARRIE | ER FEC SYNC L | OCK BER:0 UN | C:0          |          | 101Kbit/s |
|--------|----------|-----------|---------------|---------------|--------------|--------------|----------|-----------|
|        |          | Signal    | 95%           |               |              |              |          |           |
|        |          | SNR       | 58%           |               |              |              |          |           |
|        |          |           |               |               |              |              |          |           |
| CCTV 4 |          | CCTV NEWS |               | CCTV OPERA    | 4            | BEIJING      |          | SHANGHAI  |
| PNR: 1 | TV FTA   | PNR: 2    | TV FTA        | PNR: 3        | TV FTA       | PNR: 101     | TV FTA   | PNR: 102  |
|        | HUNAN    |           | FUJIAN        |               | XIAMEN       |              | GUANGDON | à         |
|        | PNR: 104 | TV FTA    | PNR: 105      | TV FTA        | PNR: 106     | TV FTA       | PNR: 107 | TV FTA    |
|        |          |           |               |               | Select All   | Deselect All |          |           |

Professional DVB-S/S2 Tuner Card User Guide

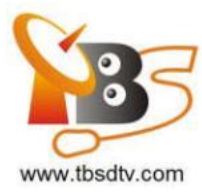

9.6 After did that you can go back to webpage, now you find them in "Stream". Then please set the output protocol according to your needs. Finally click "Apply" as below.

|                  | OUTPUT LIST  |                   |            | ADD AN OUTPUT |         |  |  |  |
|------------------|--------------|-------------------|------------|---------------|---------|--|--|--|
| Output #1        | UDP/RTP      | HTTP              | NP         | File          | ↑ ↓ ••• |  |  |  |
|                  | Enabl        | e 💉               |            |               |         |  |  |  |
|                  | UR           | L http://192.168. | 8.178:1235 |               |         |  |  |  |
|                  | Remove Outpu | t 🗌               |            |               |         |  |  |  |
| Advanced Options |              |                   |            |               |         |  |  |  |
| Remove Stream    |              |                   |            |               |         |  |  |  |
|                  | Apply        | Back              |            |               |         |  |  |  |

In Astra, we can get the HTTP, RTP or UDP stream. When you play the stream the status should be like this:

| Astra Control Panel × + |              |            |         |          |          |     |                         |  |  |
|-------------------------|--------------|------------|---------|----------|----------|-----|-------------------------|--|--|
| <b>(</b> i) 192.1       | 68.8.178:802 | 0/#/stream |         |          |          |     |                         |  |  |
| <b>Astra</b> 5.61       | Streams      | Adapters   | Softcam | Sessions | Settings | Log | Search                  |  |  |
|                         |              |            |         |          |          |     | CCTV NEWS<br>4319Kbit/s |  |  |

Astra is a paid software, we can not enjoy all functions in trial version. Some advanced settings still not open for us, we can't find these interfaces in Web UI. IF you need, you have to pay for Astra.

# FAQ

## Linux:

 How to install the driver
 Closed Driver install steps: http://www.tbsdtv.com/forum/viewtopic.php?f=86&t=9875
 Open Source Detail steps: http://www.tbsdtv.com/forum/viewtopic.php?f=86&t=9960

2. Can not compile the driver in CentOS 7 check your kernel version:

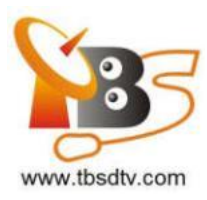

uname -a

Link the build folder .Go to this folder such as : cd /lib/modules/3.10.0-327.13.1.el7.x86\_64/ In -sf /usr/src/kernels/3.10.0-327.10.1.el7.x86\_64/ build Then install the driver as normal steps

 How to use tvheadend.
 Check this: <u>http://www.tbsdtv.com/forum/viewtopic.php?f=86&t=9949</u>

4. How to use astra.
Script Guide: <u>http://www.tbsdtv.com/forum/viewtopic.php?f=86&t=9862</u>
Video Guide: <u>http://www.tbsdtv.com/forum/viewtopic.php?f=86&t=9976</u>

5. How to use OSCAM with tvheadend http://www.tbsdtv.com/forum/viewtopic.php?f=86&t=10049

 How to use mumudvb http://www.mumudvb.net/doc/mumudvb-1.7.3/QUICKSTART.html <u>http://www.mumudvb.net/doc/mumudvb-1.7.3/README\_CONF.html</u>

## Windows:

 Windows 7 x64 Code 52 issue
 Please check this guide: <u>http://www.tbsdtv.com/forum/viewtopic.php?f=86&t=9989</u>

Does your driver support windows 10?
 No problem you can feel free using windows xp,vista/7/8/10

3. Can't watch the HD channels, only picture or only audio. Make sure that you have installed the right video and audio decoder.

 Where i can get the TSReader dll support?
 You can get it on our download page : <u>http://www.tbsdtv.com/download/document/common/tsreader-bdasource\_v1.0.8.7</u> <u>-20150604.zip</u>

 5. Where i can get the StreamReader dll support?
 You can get it on our download page : <u>http://www.tbsdtv.com/download/document/common/streamreader-dll\_v1.0.0.3.zi</u> 6. Why can't use it with Windows Server 2008

Please install this patch for your windows server 2008:

http://www.tbsdtv.com/download/document/common/win2008 bda.zip

7. The card don't been detected by motherboard.

Please refer to attached pics to change some pcie setting on BIOS and update the BIOS to the latest version. make sure set the PCI-E link speed to Gen1 like this ,as most users after set the BIOS it can detect our card so you can have a try.

8. How to set dvbdream support 8 diseqc?

Open "Options" item then select "Diseqc", Diseqc Switch Type "None". After add one satellite,open "Properties", can set diseqc port by "Uncommitted" from 0 to 15

9. What kind of antenna to use(DVBT/DVBT2 Card)? Our all dvbt/t2 card just support the parasitic antenna. If you use the active antenna, you need supply power to antenna.

10. Whether support CI+? Our all CI card just support the CI, do no support CI+.